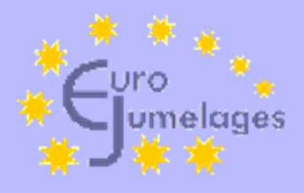

La réception d'emails pose

de plus en plus de problèmes.

#### Pourquoi?

- l'email est toujours correctement émis
- c'est le récepteur qui décide s'il va
  - délivrer normalement l'email
  - le mettre dans les spams
  - ne pas le délivrer du tout (le mettre à la poubelle)

Eurojumelages – spams – v.C.fr 01/25

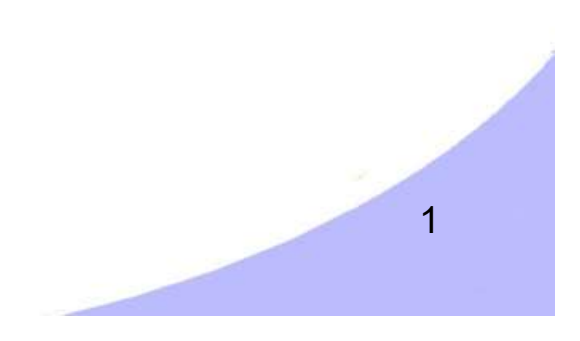

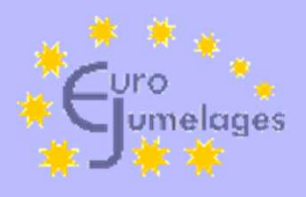

#### Que faire sur ?

- @orange.fr, @wanadoo.fr
- @laposte.net
- @free.fr
- @outlook.com
- @gmx.com
- @yahoo.\*
- @gmail.com
- thunderbird
- @t-online.de

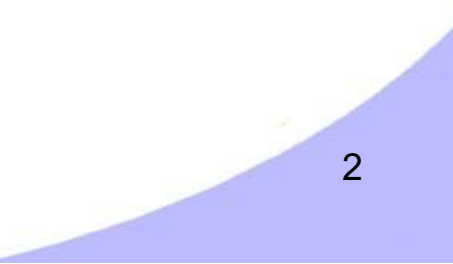

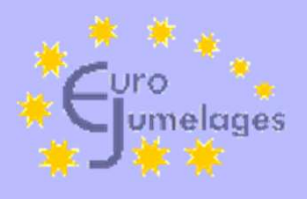

•

# orange.fr

 Orange.fr (wanadoo.fr) classe certains emails dans les spams (indésirables) ?
 Que faire ?

https://assistance.orange.fr/ordinateurs-peripheriques/installer-et-utiliser/l-utilisation-du-mail-et-ducloud/mail-orange/le-mail-orange-nouvelle-version/parametrer-la-boite-mail/mail-orangeparametrer-les-options-de-securite\_237863-734091#

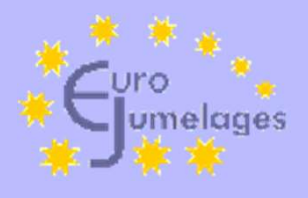

# orange.fr

 Les emails des expéditeurs bloqués sont par défaut redirigés automatiquement vers le dossier spam (indésirables) et sont automatiquement supprimés au bout de 7 jours, ou immédiatement supprimés si vous le souhaitez.

Inversement, la liste verte permet de définir les adresses mail autorisées à vous envoyer des emails. Les emails des expéditeurs autorisées se sont pas traités comme spam.

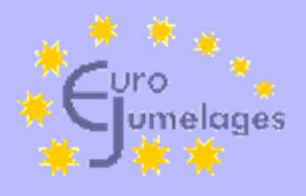

# orange.fr

- Vous devez accéder au Mail Orange depuis le portail orange.fr.
- Cliquez sur l'icône « paramètres » en haut à droite.
- Sélectionnez « tous les paramètres ».
- Sélectionnez « sécurité ».
- Cliquez sur « voir la liste » dans la rubrique « expéditeurs autorisés ».
- Saisissez « @eurojumelages.eu ».
- Cliquez sur « ajouter ».

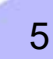

| Euro<br>Jumelag                                                                                                    | es                                                                                                    |                                                                                                    | oran                                                                                                    | ge.fr                                                                                                    |                                      |
|----------------------------------------------------------------------------------------------------|----------------------------------------------------------------------------------------------------|----------------------------------------------------------------------------------------------------|----------------------------------------------------------------------------------------------------|----------------------------------------------------------------------------------------------------|--------------------------------------|
| Mail (<br>rechercher 9,<br>boîte de réception @<br>cocte bertaugenemes.)<br>brouillons (27)                                                                                                    | nouveau I -<br>tout sélectionner<br>Cécile Bertau<br>Cécile Bertau                                                                                                 | Souvenirs<br>photo                                                                                                    | volet de lecture                                                                                                    | peuvent desormais diviser ieur                                                                                                    | panneau                              |
| erange Mobile:<br>Forfai<br>Mail ©                                                                                                    | Vous êtes un particulier<br>s et Internet et<br>ts Internet Mobile                                                                                                 | P Rechercher Nos boutique<br>Télésurveillance divertissement<br>euvent désormais diviser leur<br>scture par 3<br>gonsonser par Guide Eco | s Plus besoin d'acheter des<br>palement News<br>Plus besoin d'acheter des<br>panneaux solaires : voici la<br>solution (soyez plus malin)<br>Sponsorbe par Panneaux Solares Proprétare | Expéditeurs autorisés<br>Vous pouvez choisir les expéditeurs à autoriser lorsq<br>des mails afin qu'ils ne soient pas traités comme spa<br>ajouter une adresse mail ou un nom de domaine<br>exemples: cecile.berteau@orange.fr ou @orange.fr | u'ils vous envoient<br>m.<br>ajouter |
| <ul> <li>← retour</li> <li>boites mail</li> <li>généralités</li> <li>écrire un mail</li> <li>lire un mail</li> <li>trier les mails</li> <li>sécurité</li> <li>option</li> <li>conditions générales</li> </ul> | paramètres<br>sont placés dans le dossier « spam »<br>lutte contre le spam<br>je n'autorise pas la transmission d'une copie<br>expéditeurs autorisés (liste verte) | des mails que je déclare comme spam                                                                                                    | modifier                                                                                                    | liste des expéditeurs ou domaines autorisés   tout sélectionner trier par                                                                                                    | supprimer                            |
|                                                                                                    | voir la liste expéditeurs bloqués (liste rouge) voir la liste                                                                                                    |                                                                                                    |                                                                                                    |                                                                                                    | fermer                               |

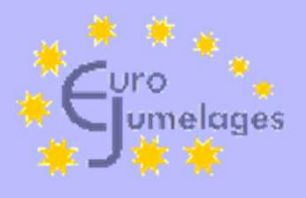

### laposte.net

 Laposte.net classe certains emails dans les indésirables (spams) ou les messages commerciaux (Autres) ? Que faire ?

<u>https://aide.laposte.net/categories/mon-compte-et-mes-preferences/spam-et-courrier-indesirable</u>

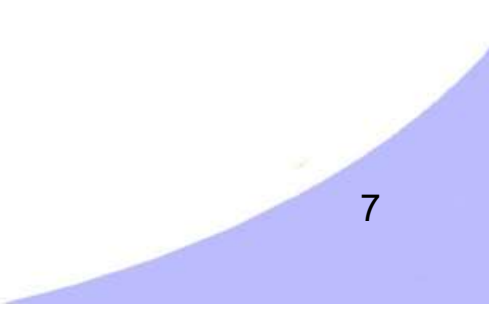

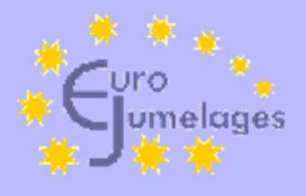

## laposte.net

- Vous devez accéder au portail laposte.net à partir d'un ordinateur (indisponible sur l'application mobile).
- Si vous souhaitez autoriser les emails d'un expéditeur alors qu'ils sont affichés comme Indésirables ou Autres, cliquez sur l'icône Mon Compte situé en haut à droite de la page et rendez-vous dans « Paramètres ». Cliquez ensuite sur « Gestion des Indésirables » situé dans le menu à gauche de l'écran, puis sur « Expéditeurs de confiance »
- Saisissez « @eurojumelages.eu ».
- Cliquez sur « ajouter ».

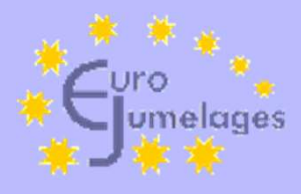

#### laposte.net

| 🔁 laposte.net | 습       | $\bowtie$ | t      |          |  |
|---------------|---------|-----------|--------|----------|--|
|               | Accueil | Mail      | Agenda | Contacts |  |

#### Mon compte

Mon mot de passe

Mes informations

Mes alias

Abonnements

Connexions

#### Mails

Configuration de mes boîtes mails Personnalisation de la boîte mail Rédaction d'un mail Lecture d'un mail **Gestion des indésirables** Gestion des signatures

Message d'absence

Filtres

#### Expéditeurs de confiance

Les mails venant des adresses ou domaines de confiance sont déposés dans la boîte de réception.

#### Adresse mail ou domaine de l'expéditeur autorisé : Ex : autorisé@domaine.ext ou @domaine.ext

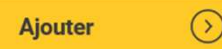

Liste des expéditeurs de confiance :

| @t-online.de                        | 団 |
|-------------------------------------|---|
| @eurojumelages.eu                   | 団 |
| support@acyba.com                   | 団 |
| informations-mairie@saint-brevin.fr | 団 |
|                                     |   |

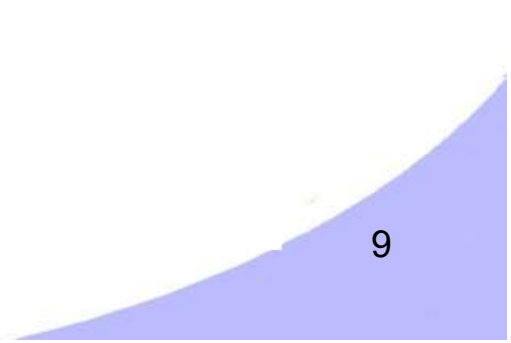

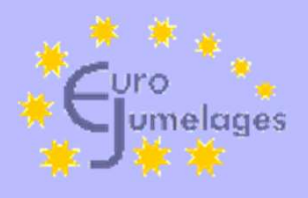

## free.fr

- <u>https://webmail.free.fr/</u>
- Paramètres : à gauche : la roue crantée
- Préférences et en bas Filtres
- A coté cliquer sur la roue crantée en haut : Actions :ajouter un jeu de filtres, modifier, activer, désactiver, supprimer ..

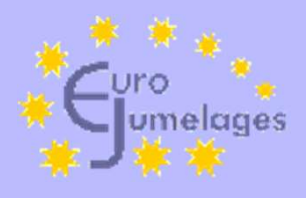

# hotmail.fr

 Hotmail est maintenant Microsoft Outlook.com

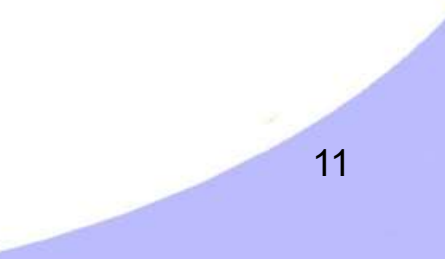

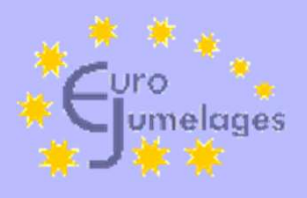

#### outlook.com

 Outlook.com classe certains emails dans les indésirables ? Que faire ?

 <u>https://support.microsoft.com/fr-fr/office/bloquer-ou-</u> <u>d%C3%A9bloquer-des-exp%C3%A9diteurs-dans-outlook-9bf812d4-</u> <u>6995-4d19-901a-76d6e26939b0</u>

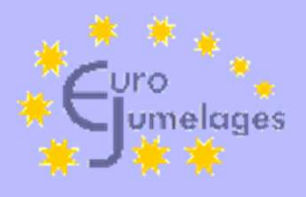

## outlook.com

- Si vous souhaitez autoriser les emails d'un expéditeur alors qu'ils sont affichés comme Indésirables, cliquez sur Sélectionnez Paramètres Bouton Paramètres - Courrier -Courrier indésirable.
- Saisissez « @eurojumelages.eu ».
- Cliquez sur ajouter.

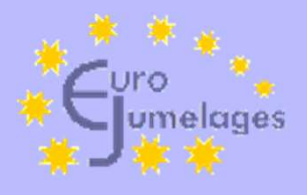

# **GMX** Caramail

- Utilisez le « filtre anti-spam personnalisé »
- Déplacez des e-mails considérés comme spam vers le dossier « Courrier reçu » par glisser-déplacer ou à l'aide du bouton « Déplacer ». Le filtre anti-spam se souviendra des adresses de l'expéditeur.
- <u>https://support.gmx.fr/email/spam-and-viruses/allowlist-manage.html</u>

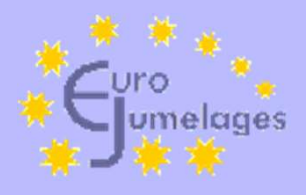

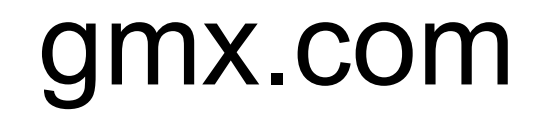

- Comment entrer une adresse/un domaine dans votre liste de correspondants autorisés ?
  - Cliquez sur « Paramètres ».
  - Sélectionnez « Liste d'autorisation ».
  - Saisissez « @eurojumelages.eu ».
  - Cliquez sur « Enregistrer ».

<u>https://support.gmx.com/email/spam-and-viruses/allowlist-manage.html</u>

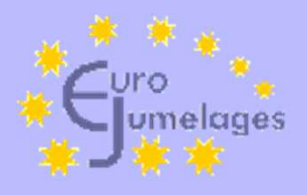

## Yahoo Mail

- Marquer des emails comme étant des courriers légitimes
  - Ouvrez le dossier Spam. Si vous ne voyez pas le dossier
     Spam, cliquez sur Plus sous le dossier Envoyés.
  - Sélectionnez le mail.
  - Cliquez sur Non spam pour placer le message dans votre boîte de réception ; les prochains messages de cet expéditeur seront distribués dans la boîte de réception.

• <u>https://fr.aide.yahoo.com/kb/SLN28056.html?guccounter=2</u>

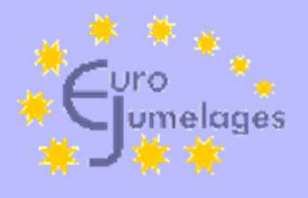

# neuf SFR numericable

- Dans l'interface SFR Mail se rendre dans les paramètres (en cliquant sur la roue crantée en haut à droite).
- Dans le menu à gauche, il faut cliquer sur "Gestion des indésirables" Dans "Expéditeurs de confiance" il faut ajouter « @eurojumelages.eu ».

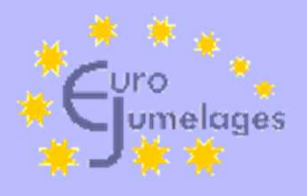

# gmail.com

- Gmail s'appuie sur le machine learning (apprentissage automatique) pour mieux comprendre vos préférences et identifier le spam.
   Lorsque vous marquez manuellement un message comme "Nonspam", Gmail apprend à gérer les messages qui vous sont adressés.
- Ajouter les expéditeurs approuvés à votre liste de contacts personnels
- Lorsqu'un utilisateur ajoute une adresse externe à sa liste de contacts, Gmail ne marquera pas comme spam les messages provenant de cette adresse.

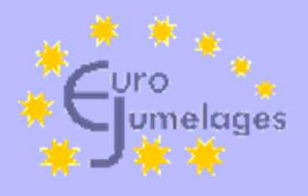

# thunderbird

- Paramètres des comptes / paramètres des indésirables
- Ne pas activer les contrôles adaptatifs d'e-mails indésirables pour ce compte
- Outils / Paramètres / Vie privée et sécurité / Courier indésirable
- Cocher « Quand je marque des messages comme indésirables »

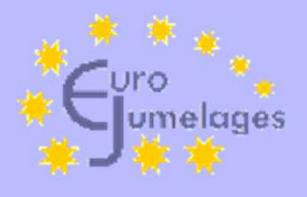

## t-online.de

- Le filtre anti-spam ne peut être configuré individuellement par le destinataire de l'e-mail que dans la version payante. Dans la version gratuite, outre <u>la</u> <u>durée de rétention</u>, il est seulement possible de définir si les spams doivent être immédiatement supprimés, déplacés dans le dossier spam ou <u>laissés passer</u>.
- Dans le centre de messagerie, le symbole de la roue dentée en haut à droite permet d'accéder à tous les paramètres et de là, sur le côté gauche, aux paramètres de spam.

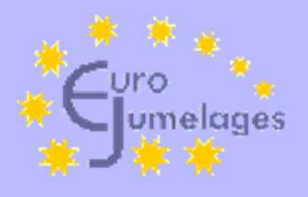

#### Autres adresses

- Si une de ces solutions n'est pas efficace sur votre messagerie personnelle, merci de nous le signaler.
- webmaster@eurojumelages.eu